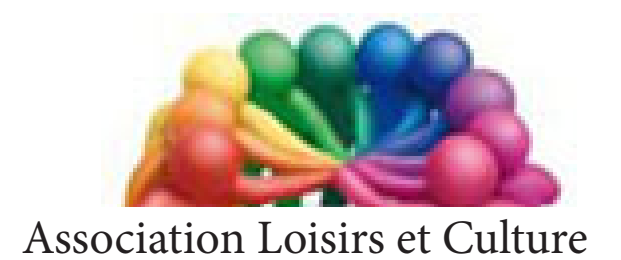

de Phalempin

# Manuel d'utilisation

De

# Edge Extraits

Windows 10 version 1709 Edge

## L' interface de Edge:

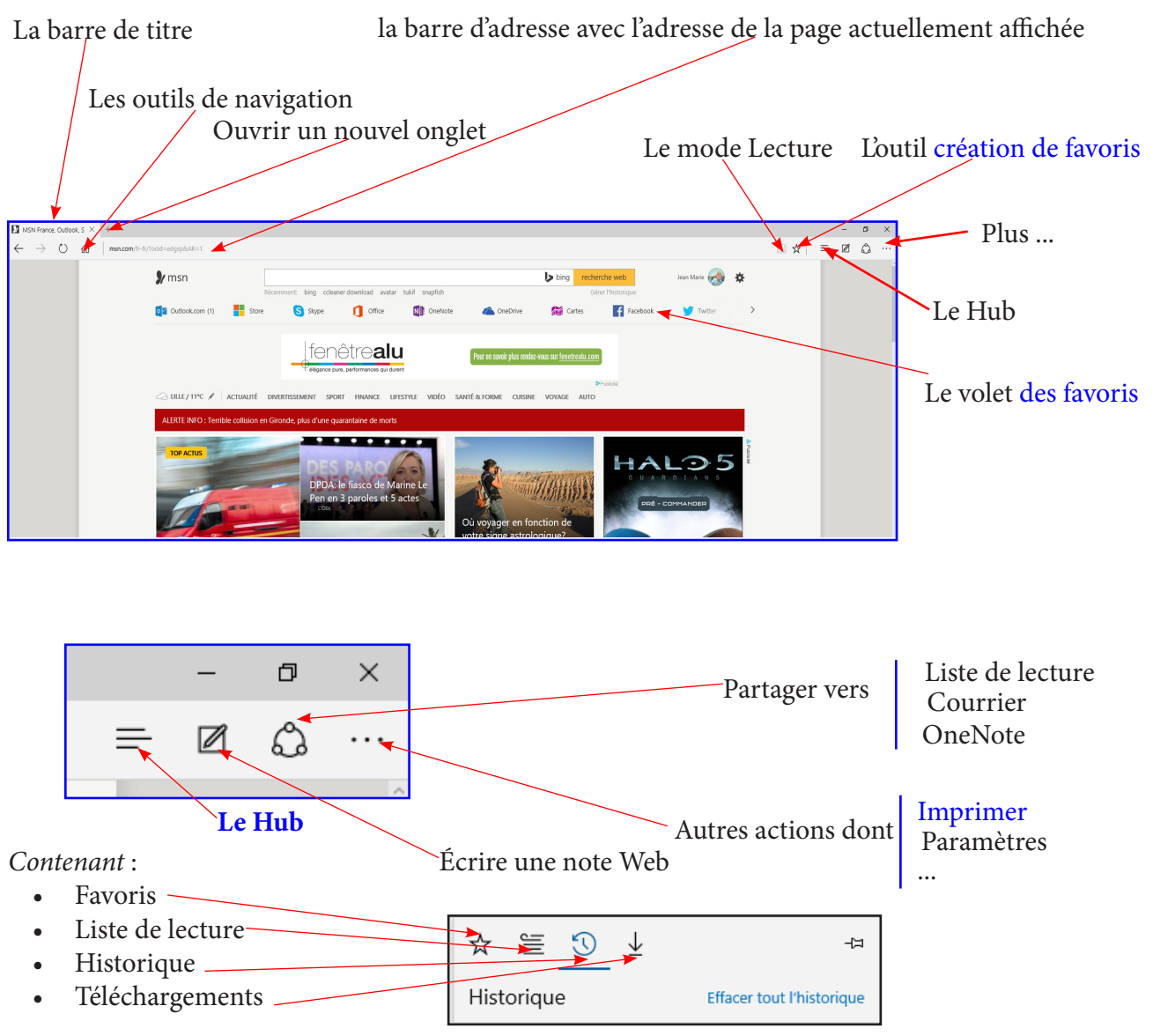

Ici la page de démarrage à été paramétrée pour afficher le site **msn.fr** Cette page offre l'avantage de contenir divers liens très utiles vers les services Microsoft gratuits, votre Avatar signe, que vous êtes connectés et une barre de recherche avec le moteur maison **Bing**.

## Une nouvelle option pour gagner du temps

À droite en haut de la page, cliquer Plus (...) et dans la volet qui s'ouvre, tout en bas se trouve la mention Nouveautés et Conseils Cliquer dessus pour ouvrir un nouvel onglet dans votre navigateur qui vous fera gagner beaucoup de temps en découverte.

Pour revenir à votre page d'accueil fermez cet onglet en cliquant ici

Pour revenir à votre page d'accueil fermez cet onglet en cliquant ici

Conseils Microsoft Edge

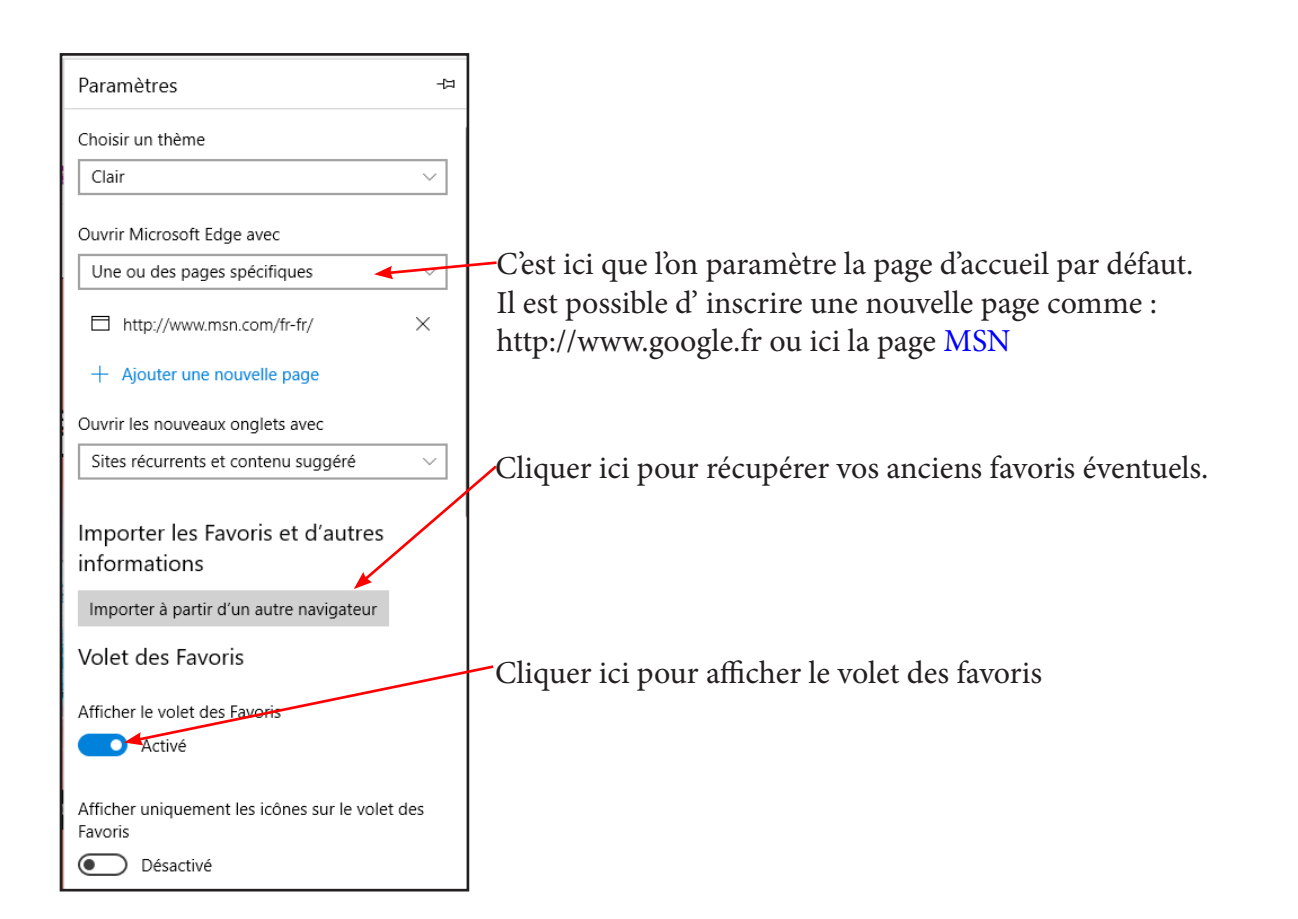

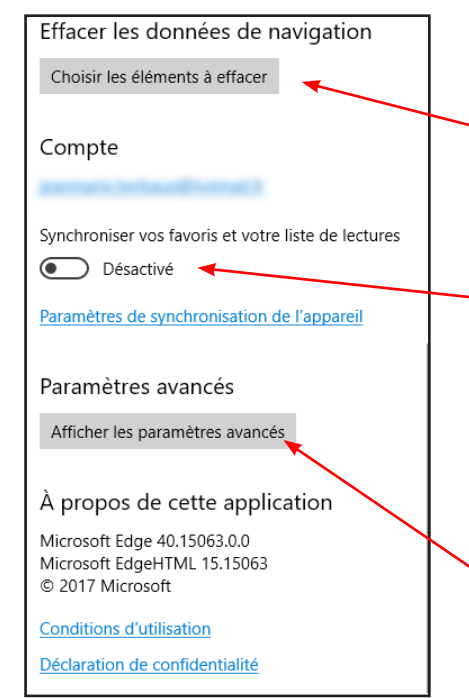

Cliquer ici pour accéder à un sous menu important : l'historique Voir page suivante.

Important d'activer cette option si vous disposez de plusieurs PC ou tablette ou smartphone avec le même compte Microsoft. Vous retrouverez ainsi vos favoris et autres paramètres sur tous ces appareils selon vos paramètres choisis.

Cliquer ici pour accéder à un autre sous menu important : la confidentialité. Voir page suivante.

## Une nouveauté : les extensions.

Ce sont des petits modules qui ajoutent des fonctions complémentaire à Edge, comme il en existait sous Explorer.

- Dans le menu Démarrer ou dans la barre de tâches cliquer sur la tuile ou l'icône Edge.
- Cliquer ensuite sur les 3 petits points Plus pour choisir, tout en bas Paramètres.
- Une zone à droite s'ouvre.
- Cliquer sur Extensions

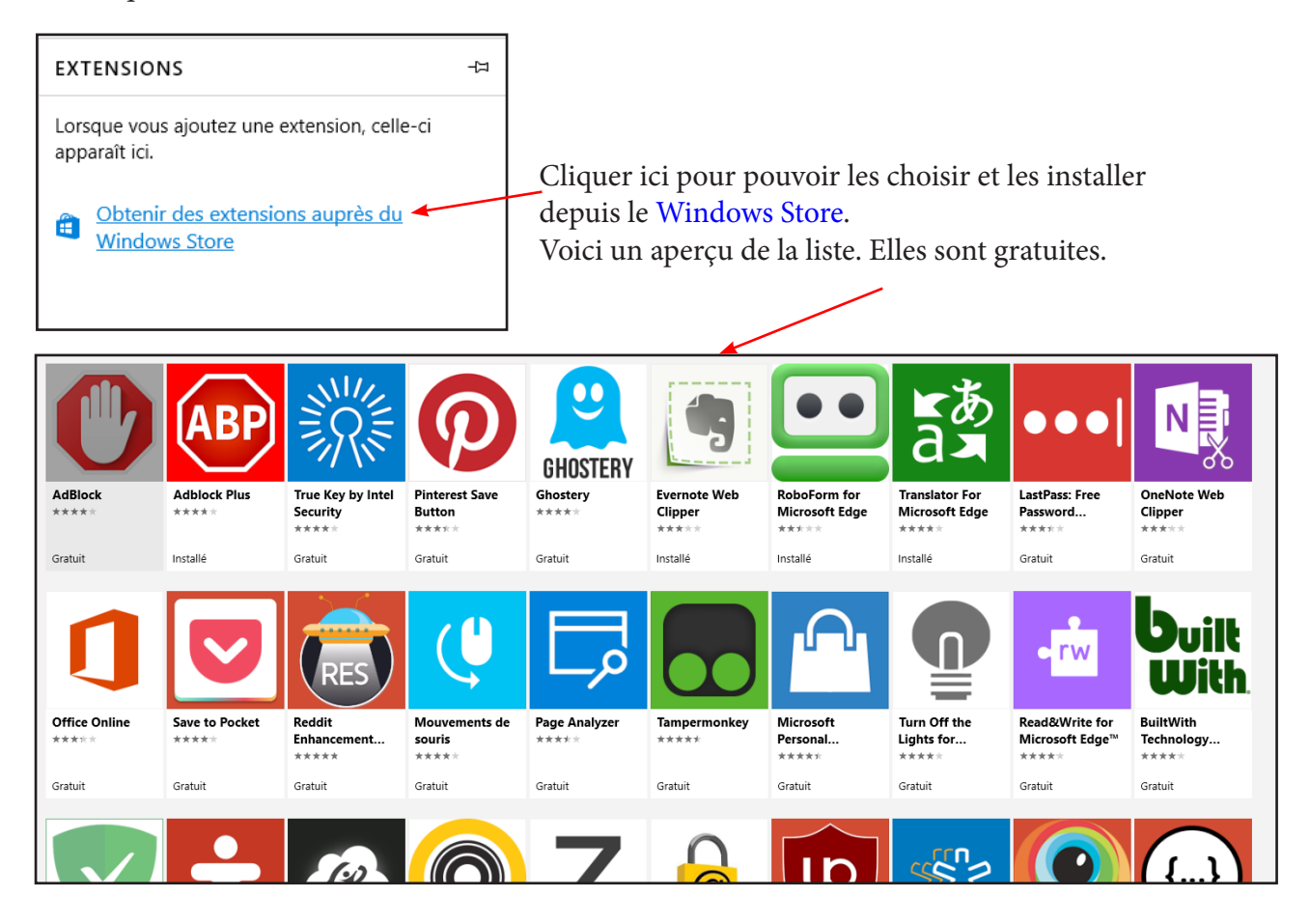

Voici quelques unes des extensions que nous vous conseillons d'installer dans Edge :

- RobotForm
- Adblock Plus
- Translator
- Mais il y en a bien d'autres ! A découvrir !

Elles ne sont pas toutes traduites en français.

*Elles sont mises à jour automatiquement et régulièrement comme toutes les applications du Windows Store.* 

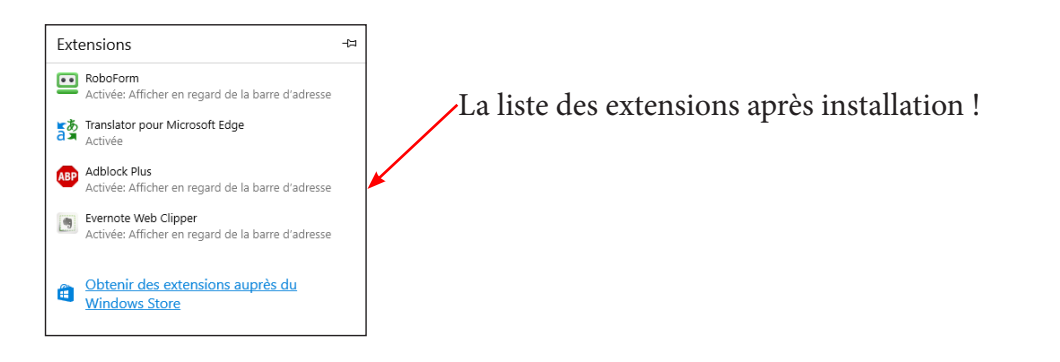

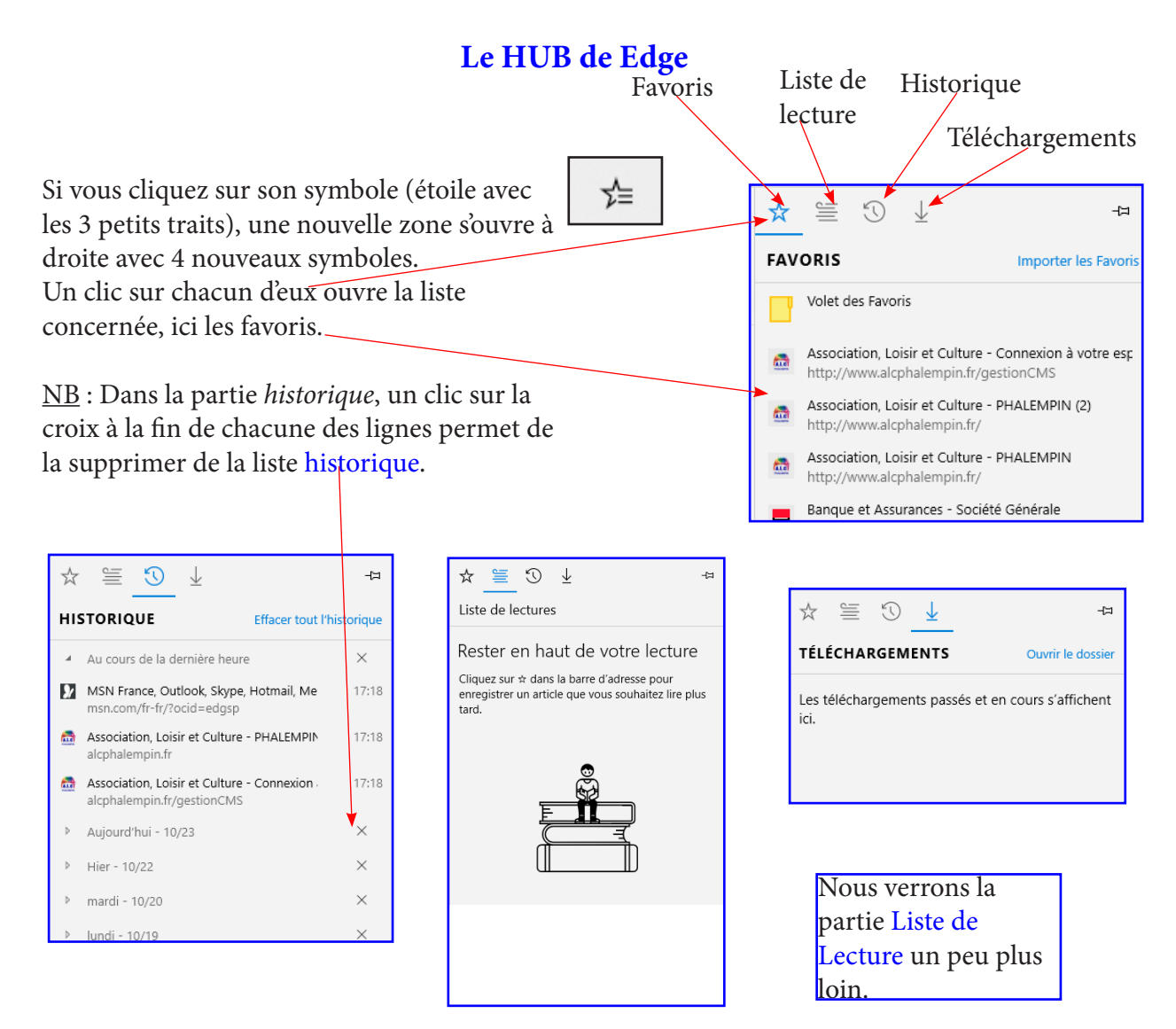

## Utiliser vos Favoris mémorisés

Si vous avez déjà mémorisé quelques Favoris, voici comment les utiliser.

Si le Volet des favoris est visible, il suffit de cliquer sur l'un des favoris qui y figure pour déclencher le chargement de la page correspondante.

Si elle n'est pas visible ou si elle ne contient pas de Favoris, il faut cliquer sur le Hub puis sur Favoris. La liste de vos favoris mémorisée apparaît alors. Il suffit de cliquer sur l'un d'eux pour déclencher le chargement de la page correspondante.

| 👼 Association. L          | _                              |  |
|---------------------------|--------------------------------|--|
|                           | Ouvrir dans un nouvel onglet   |  |
|                           | Créer un nouveau dossier       |  |
|                           | Renommer                       |  |
| Facebook                  | Modifier URL                   |  |
|                           | Afficher les icônes uniquement |  |
| débloqués<br>aratuite mêr | Supprimer                      |  |

Dans les deux cas si vous cliquez avec le bouton droit, il vous sera possible d'ouvrir cette page

- Dans un nouvel onglet, mais aussi de
- De créer un nouveau dossier dans vos favoris,
- De renommer le favori
- De le supprimer.
- De modifier son URL (son adresse)

Pour modifier l'URL d'un favoris dans la barre des favoris il suffit de cliquer droit sur son nom pour disposer des mêmes fonctions.

## Le mode Lecture et la liste lecture :

Certaines pages web sont tellement surchargées d'informations (images, vidéo, Pop Up ...)qu'elles sont difficiles à lire, difficile d'aller à l'essentiel.

Le mode Lecture permet de résoudre ce problème ...

- Cliquer sur la tuile Edge du menu Démarrer ou sur son icône dans la barre de tâches.
- Ouvrez la page du site Web que vous désirez consulter plus facilement.
- http://sante-medecine.journaldesfemmes.com/faq/36396-troubles-de-la-vision-symptomes-et-definitions par exemple.
- Cliquer sur l'icône Mode Lecture, si elle est active (elle ne l'est pas toujours pour toutes les pages affichées), pour basculer dans ce mode.

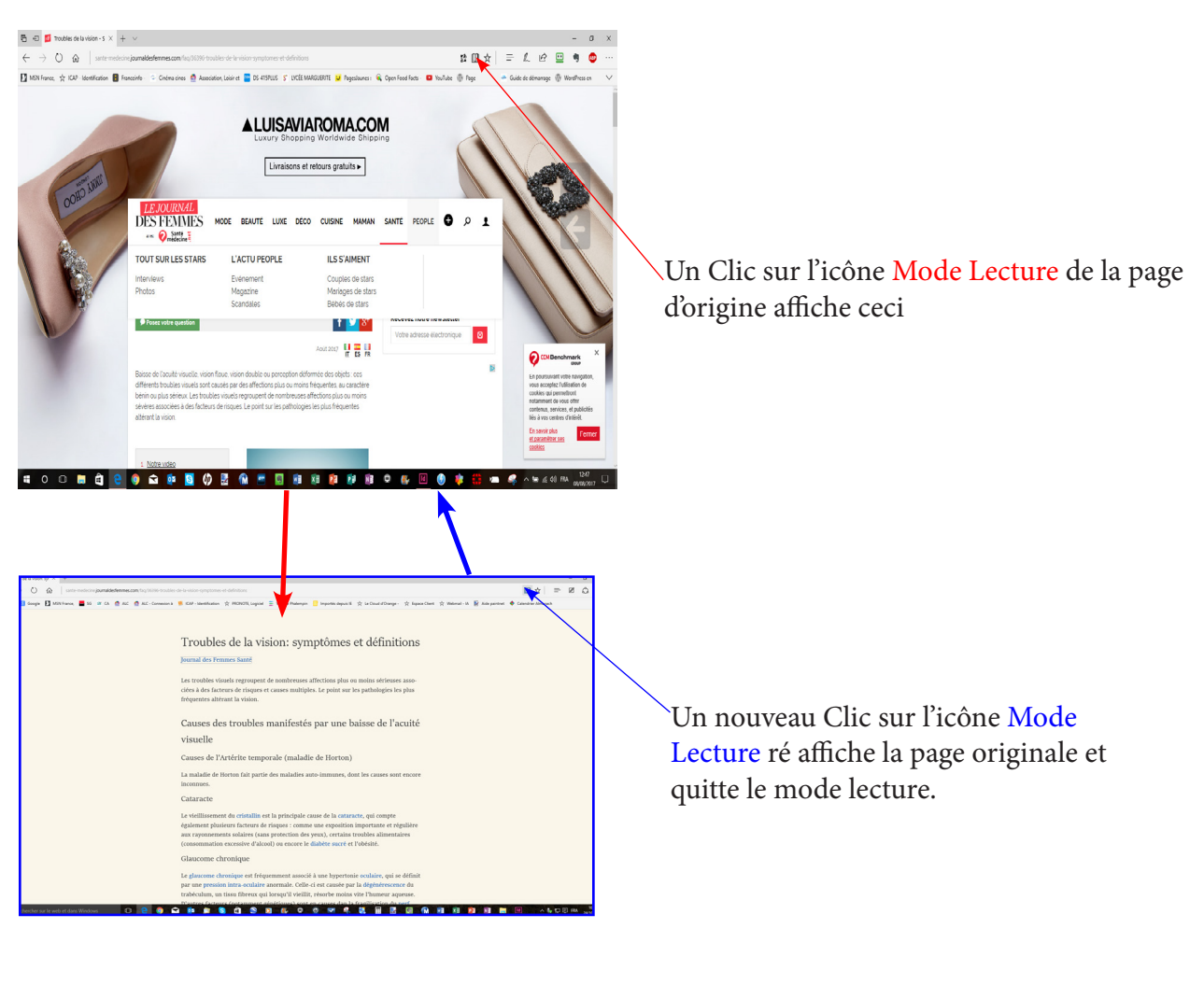

• Constater le changement d'affichage.

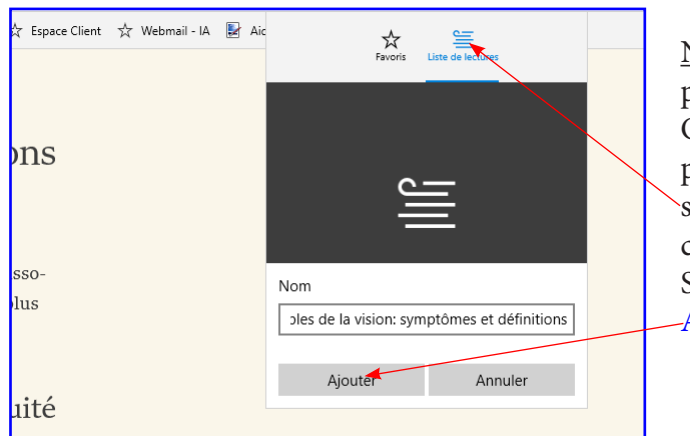

<u>NB</u> : même en mode Lecture il est possible de passer en mode Annotations. Quand vous êtes en mode Lecture il est possible de mémoriser cet affichage en cliquant sur le symbole Favoris qui permet d'enregistrer cette page dans la liste lecture. Saisissez un nom pour la page puis cliquer sur -Ajouter.

## Enregistrer des Images, sons, vidéos, textes contenus dans une page Web ...

Un clic droit sur un objet de la page affichée ouvrira un menu local contenant des fonctions compatibles avec la nature de l'objet cliqué.

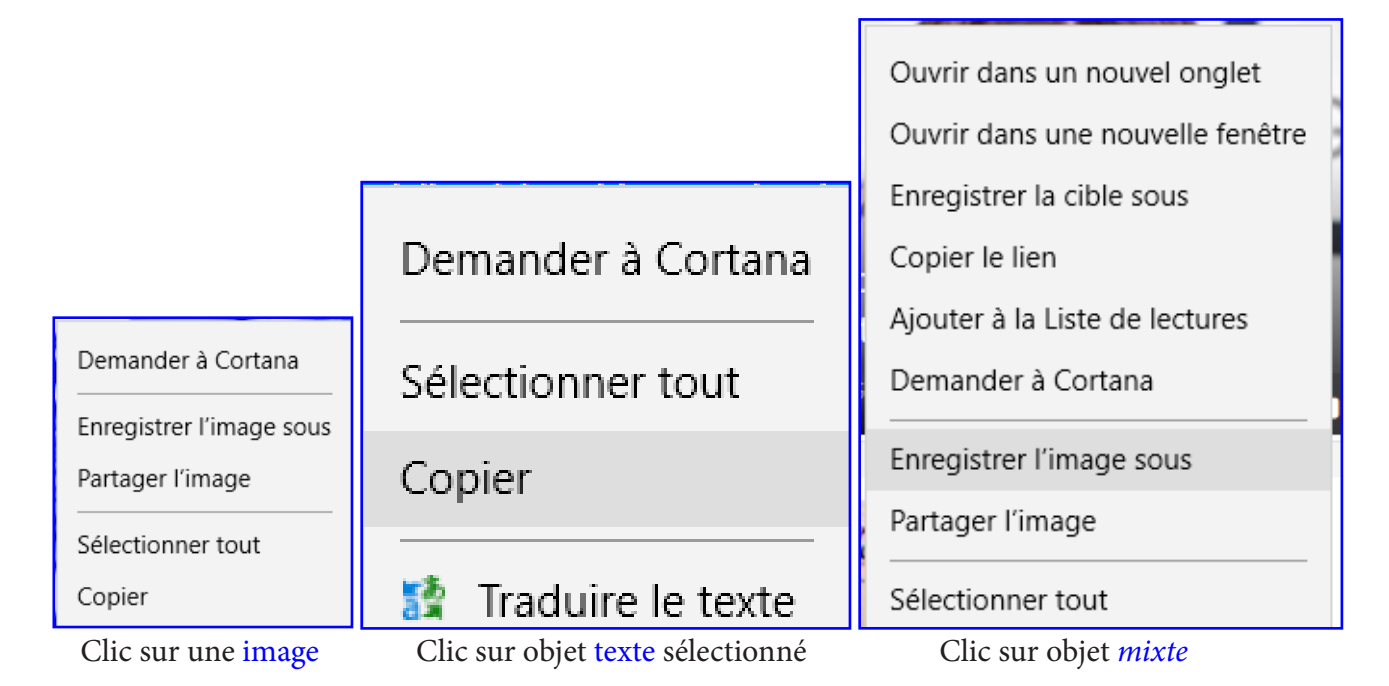

## Le téléchargement :

Rien de bien nouveau dans la façon de procéder sauf que dans le Hub, une option d'aide mémoire Téléchargements permet de lister tous les fichiers téléchargés depuis un certain temps et qui doivent se trouver enregistrés dans le dossier du même nom.

<u>Attention</u> : la croix à côté du nom d'un fichier permet de le faire disparaître de cette liste mais ne le supprime pas du dossier Téléchargements.

(Pour cela il faut utiliser l'Explorateur).

## Naviguer sans laisser de traces, le mode InPrivate :

Afficher le bouton des options via les 3 points de suspension «Plus» et Cliquer sur nouvelle fenêtre InPrivate. Une nouvelle fenêtre Edge s'ouvre et contient à gauche la mention InPrivate. Tous les sites que vous ouvrirez dans cette page ne laisseront aucune trace sur votre ordinateur. Voici une bonne manière d'éviter le flicage commercial et les futurs cookies.

Dans cette fenêtre sont à noter les fonctions :

- Zoom
- Rechercher dans la page.
- Nouveautés et conseils.
- ...

## L'utilisation des onglets :

Vous avez vu précédemment qu'un clic droit sur un lien propose d'ouvrir la page concernée dans un nouvel onglet (ou dans une nouvelle fenêtre). Ce nouvel onglet est visible dans la barre d'onglets. Il suffit de cliquer sur cet onglet pour faire apparaître la page au premier plan sans refermer la page actuelle qui passera au second plan. D'ailleurs un clic sur son onglet la réaffiche en premier plan. C'est pratique permet de lire et comparer rapidement les contenus de plusieurs pages. Récemment des fonctions nouvelles pour les onglets ont été ajoutées à Edge. Pour fermer un onglet, cliquer sur la petite croix noire à droite de l'onglet.

#### Les onglets mis de côté pour une utilisation ultérieure

#### Enregistrer des onglets pour une utilisation ultérieure sans en faire des onglets permanents.

- 1. Ouvrir un de vos sites favoris dans un nouvel onglet
- 2. Sélectionnez le symbole Définir ces onglets à part.
- 3. Ce symbole Onglets que vous avez mis de coté de blanc devient noir. -

4. Lorsque plus tard, vous êtes prêt à les afficher de nouveau comme onglet ordinaire, sélectionnez à nouveau Onglets mis de côté

qui doit être noir

5. Puis sélectionnez l'onglet à restaurer ou cliquer sur restaurer les onglets.

Le dit onglet s'ouvre à nouveau.

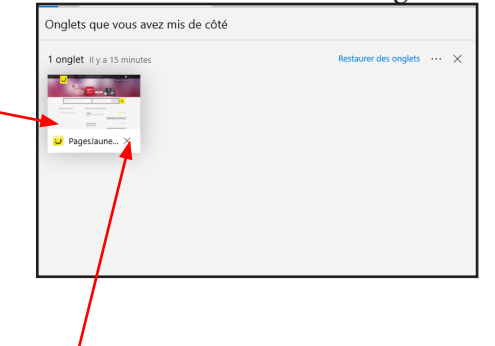

#### Pur supprimer un onglet mis de coté :

Procéder comme précédemment : cliquer sur Onglets mis de côté qui doit être noir. Survoler l'un d'eux puis cliquer sur sa croix de fermeture qui est apparue. Ou

L'ouvrir en onglet «normal» puis le fermer grâce à la croix habituelle.

La différence avec la fonction précédente est que les onglets ainsi mis de côté ne s'ouvrent pas immédiatement au lancement du navigateur mais seulement à la demande et l'ouverture du navigateur est donc beaucoup plus rapide.

#### Aperçu des pages

#### Pour afficher de petites vues instantanées du contenu pages des onglets :

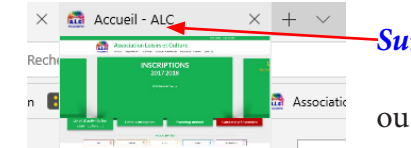

*Survoler* avec votre souris sur le titre des onglets ouverts.

Sélectionnez Afficher les aperçus des onglets, (la flèche vers le bas, à côté du signe plus), pour voir des aperçus visuels de tous vos onglets ouverts.

Pour les cacher cliquer à nouveau sur cette même flèche inversée.

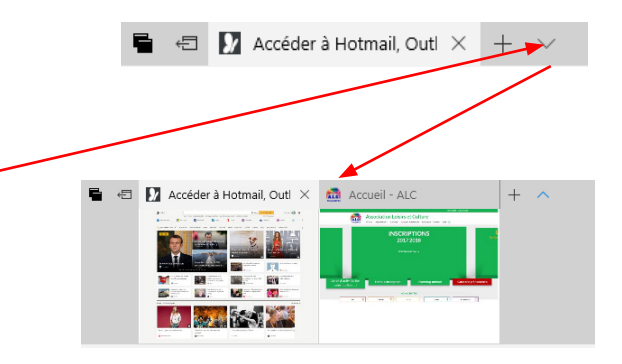

#### Lire des livres numériques dans le navigateur Edge

*Il est désormais inutile d'emporter des livres lorsque vous partez en vacances.* 

- Si vous possédez des livres **numériques** pour liseuse, enregistrez les dans votre PC ou votre tablette. Vous pourrez les lire grâce à **Edge**.
- Si vous n'en possédez pas, il est possible d'en acheter dans le Windows Store.

#### Si vous possédez des livres numériques :

- Copiez vos fichiers de livres numériques depuis votre liseuse dans un dossier quelconque de votre ordinateur ou de votre tablette.
- Depuis l'explorateur double cliquer sur l'un des fichiers livre numérique. Edge va s'ouvrir et afficher le contenu de ce livre numérique.

#### Lecture de livres numériques dans le navigateur Edge

- Tous les livres électroniques, gratuits ou non trouvés sur le Web (au format .epub) s'ouvriront automatiquement dans Microsoft Edge.
- S'ils sont stockés en local, ils seront lisible en local.
- Ajouter-les ensuite à votre liste de lectures afin de facilement y revenir ultérieurement comme un favori quelconque, mais sans les déplacer ni les supprimer de leur emplacement actuel.
- 1. Ouvrir l'explorateur dans le dossier contenant un des fichiers Epub et double cliquer dessus.
- 2. Edge s'ouvre
- 3. Cliquer alors (ou appuyez) n'importe où sur la page à l'écran.
- 4. Sélectionnez une des Options de la barre noire qui apparaît en haut de l'écran pour :
  - Ajuster la taille de police ...
  - Le style
  - L'espacement
  - Le thème de page à votre style de lecture
- Consulter la table des matières
- Consulter vos signets que vous avez placés
- Faire une recherche.
- Lire à haute voix

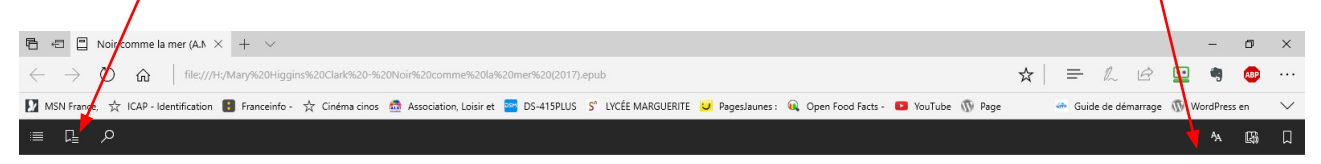

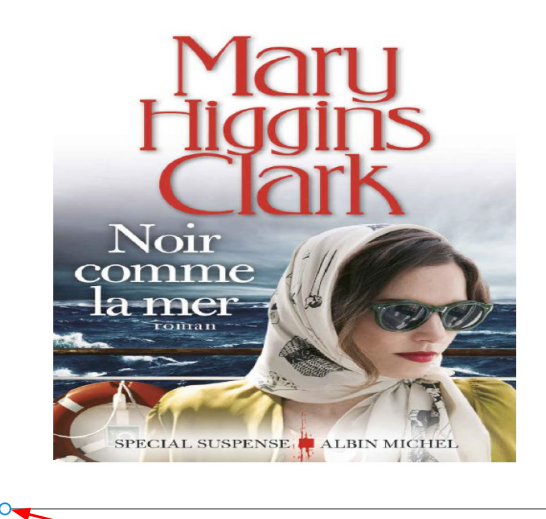

Ici un barre de déplacement dans le livre

#### Mémoriser dans votre liste de lecture ce livre (comme pour un favori) :

À condition de ne pas le déplacer dans votre disque, il est facile de le mémoriser comme un favori dans votre liste de lecture.

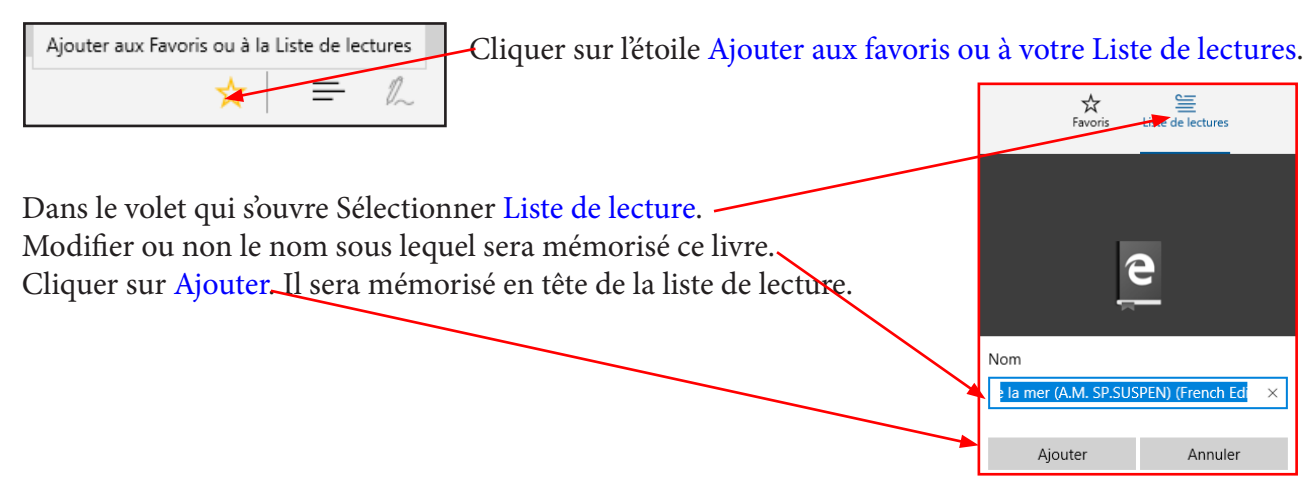

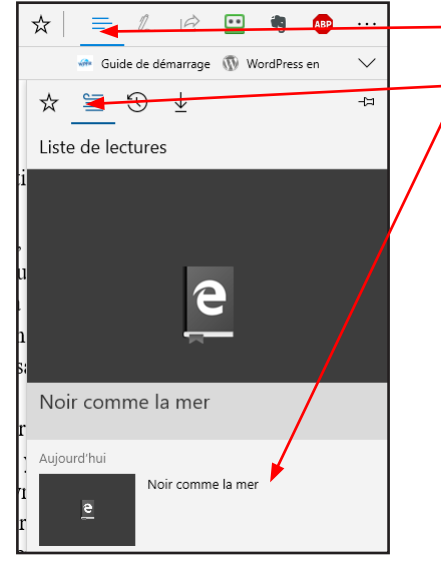

-Ultérieurement, pour ouvrir ce livre, il faudra ouvrir Edge, se rendre dans le hub, cliquer sur Liste de lectures et enfin sur le raccourci du livre (inutile de passer par l'Explorateur ...) S'il a déjà été en partie lu, il se rouvrira à la page à laquelle il a été fermé précédemment.

Rappel :

Les fichiers numériques PDF, dont les livres dans ce format, peuvent être lus également par votre navigateur Edge. Contrairement aux livres numériques, ils peuvent être imprimés mais un écran à la fois.

#### Duo dynamique : Cortana et Edge.

Microsoft Edge est le seul navigateur à intégrer Cortana, votre assistante personnelle. Voyons comment utiliser cortana pour obtenir des réponses à vos question lors de votre navigation avec Edge en particulier.

#### Utilisation de la zone de recherche Cortana

Lorsque vous cliquez sur la zone de recherche dans la barre de tâches, et que vous lui posez une question (écrite ou orale), Cortana peut vous aider à accomplir les tâches suivantes par exemple

- Faites des projets pour le dîner. Sur les sites web des restaurants, Cortana peut vous indiquer les heures d'ouverture, les itinéraires d'accès, les coordonnées et les menus.
- Gagnez du temps et de l'argent pendant vos achats. Sur les sites web d'achat, Cortana peut vous proposer des bons de réduction vous permettant de bénéficier de remises supplémentaires. (Cette fonctionnalité n'est pas disponible dans tous les pays ou régions.)
- Fredonnez vos chansons favorites. Lorsque vous visionnez un vidéoclip, Cortana peut vous en présenter les paroles ou vous aider à acheter le morceau en question.
- Télécharger une application au moment précis où vous en avez besoin. Sur les sites web proposant des applications susceptibles de vous simplifier la vie, Cortana vous indique où vous pouvez les obtenir.

Pour vous répondre il ouvrira souvent une recherche au sein de Edge grâce à Bing son moteur de recherches.

Voir notre mémento sur Cortana.

#### Obtenir des réponses auprès de Cortana au sein de votre navigateur Edge.

Lorsque vous souhaitez en savoir plus sur un sujet rencontré sur une page web, Cortana est prête à répondre à toutes vos questions.

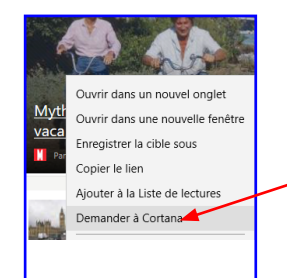

Mettre en surbrillance un mot, une expression ou une image Cliquer avec le bouton droit (ou appuyer de façon prolongée) sur cet élément.

Sélectionner Demander à Cortana pour obtenir des informations supplémentaires ou visualiser des images associées.

Un volet Cortana s'ouvrira à droite du navigateur. Cliquer sur une de ses propositions si elle vous convient, sinon cliquer hors du volet pour le refermer.

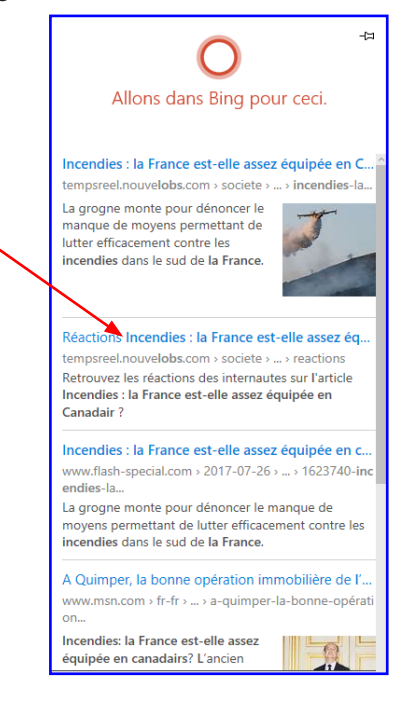

## TABLE DES MATIÈRES

| L'interface de Edge                                                    | page | 2  |
|------------------------------------------------------------------------|------|----|
| Une nouvelle option pour gagner du temps                               | page | 2  |
| Enregistrer l'adresse d'un site dans vos favoris                       |      | 3  |
| Afficher la page plein écran                                           |      |    |
| Sa personnalisation, son paramétrage                                   |      | 3  |
| Le sous menu de paramétrage de l'Historique                            |      | 5  |
| Le sous menu de paramètres Avancés                                     |      | 5  |
| Le sous menu de paramètres Avancés (suite)                             | page | 6  |
| Une nouveauté : les extensions                                         | page | 7  |
| Le Hub de Edge                                                         | page | 8  |
| Utiliser vos Favoris mémorisés                                         | page | 8  |
| Le mode Annotation                                                     | page | 9  |
| Le mode Lecture et la Liste de Lecture                                 | page | 10 |
| Comment relire cette page mémorisée                                    | page | 11 |
| Imprimer une page Web                                                  |      | 11 |
| Enregistrer des images, sons, vidéos,textes contenus dans une page Web | page | 12 |
| Le téléchargement                                                      | page | 12 |
| L'utilisation des Onglets                                              | page | 12 |
| Naviguer sans laisser de traces le mode InPrivate                      | page | 12 |
| Deux nouveaux types d'onglets                                          |      | 13 |
| Les onglets permanents                                                 | page | 13 |
| Les onglets mis de côté pour une utilisation ultérieure                | page | 14 |
| Aperçus des pages                                                      | page | 14 |
| Lire des livres numériques dans le navigateur Edge                     | page | 15 |
| Lecture de livres numériques dans Edge                                 |      | 15 |
| Table des matières du livre                                            | page | 16 |
| Signets                                                                | page | 16 |
| Rechercher                                                             | page | 16 |
| Style d'affichage                                                      | page | 16 |
| Lire à haute voix                                                      | page | 16 |
| Feuilleter les pages du livre                                          | page | 16 |
| Mémoriser dans votre liste de lecture ce livre                         | page | 17 |
| Annoter un livre numérique ou un fichier PDF                           | page | 18 |
| Lire à haute voix une page web, un Ebook, un fichier PDF               | page | 18 |
| Quelques sites de téléchargement de Ebook gratuits                     | page | 18 |
| Duo dynamique Cortana et Edge                                          |      | 19 |
| Utilisation de la zone de recherche Cortana                            |      | 19 |
| Obtenir des réponses de Cortana au sein de Edge                        |      | 19 |
| Nettoyer l'historique de recherche de Bing et ce que sait cortana      |      | 20 |